## Optum Public Sector San Diego FFS Medi-Cal and TERM Provider Network CAQH Credentialing Application Instructions

Joining one or both Provider Networks requires participation with the <u>Council for Affordable Quality Healthcare (CAQH)</u>. There is no cost to you to register and the information and documents you provide in the CAQH Provider Data Portal will be used to facilitate our credentialing process.

## Already an Active CAQH Participant:

- Login to your CAQH account by clicking <u>here</u> and ensure your CAQH Provider Profile and documents are current, including:
  - Malpractice Insurance/Professional Liability Insurance (PLI)
  - Professional License
  - DEA (if applicable)
  - ANCC (*if applicable*)
  - o Curriculum Vitae/Resume
- Grant Optum access to review your documents: Optum Public Sector Agency ID# 1354
- Complete and submit the appropriate clinical application(s) for the Provider Network(s) you are applying to. For
  instructions on which applications to complete and next steps, please review the <u>Frequently Asked Questions</u>
  (FAQ) document located on the Optum San Diego website.

## Not an Active CAQH Participant:

- Register with CAQH by clicking <u>here</u>
- Once you have completed registration, you will receive an email with your CAQH ID# and will be granted access
  to the site where you will create your CAQH account
- Once your account has been created, complete your CAQH Provider Profile and upload your current documents including:
  - Malpractice Insurance/Professional Liability Insurance (PLI)
  - Professional License
  - DEA (if applicable)
  - ANCC (*if applicable*)
  - Curriculum Vitae/Resume
- Grant Optum access to review your documents: **Optum Public Sector Agency ID# 1354**
- Complete and submit the appropriate clinical application(s) for the Provider Network(s) you are applying to. For instructions on which applications to complete and next steps, please review the <u>Frequently Asked Questions</u> (FAQ) document located on the <u>Optum San Diego website</u>.

## **CAQH Registration Assistance:**

• Please contact the CAQH Solutions Center via live chat or by calling 1-888-599-1771. Live chat can be accessed by logging in to your account and clicking on the chat icon at the bottom right-hand side of the pages.

Chat Hours: Monday – Friday: 8:30AM to 6:30PM (EST) Phone Hours: Monday – Friday: 8AM – 8PM (EST)

Click here to access the CAQH Provider Data Portal – Help Page